## Member Hub Make a Payment - IFP

This job aid shows the steps to make an IFP payment through the Member Hub

## Step 1

| Log in                           | Hi, welcome to the Bright<br>Health Member Hub.                                                                                                    |  |  |
|----------------------------------|----------------------------------------------------------------------------------------------------|--|--|
| test.co-il-primary1              |                                                                                                    |  |  |
| Password<br>                     | <ul> <li>Get the scoop on your health plan benefits and<br/>summaries</li> <li>Update your primary care provider (PCP)</li> <li>Find an in-network provider in your neighborhood</li> <li>Track your care and costs from top to bottom</li> <li>To create your account, you'll need the number from your<br/>member ID card.</li> </ul> |  |  |
| REGISTER ACCOUNT                 | Don't have your ID card handy?                                                                                                    |  |  |
| Earpot your username or assword? | Individual and Family plan members can use the <u>Member</u><br>ID Lookup to find your Member ID number. For Medicare                                                                                                    |  |  |

Go to **member.brighthealthplan.com** and login if the member has already registered. If they have not registered, select **Register Account** 

## Step 2

|                                                                                                    |                    |                              | C 855-827-4448 © ESPAÑOL SC QUESTIONS & MESSAGES © PROFILE © LO                                 |              |             |
|----------------------------------------------------------------------------------------------------|--------------------|------------------------------|-------------------------------------------------------------------------------------------------|--------------|-------------|
| HOME                                                                                                    | MYCOVERAGE         | <ul> <li>✓ CLAIMS</li> </ul> | RESOURCES ~                                                                                     | FIND CARE    | PAY MY BILL |
|                                                                                                    | Updates to your co | verage                       |                                                                                                 | Feeling ill? |             |
| As part of our efforts to help prevent the spread of COVID-19, we've made some changes<br>to your coverage. Changes are in effect, covering services beginning 3/1/2020, until<br>further notice. |                    |                              | The COVID-19 diagnostic test and associated office visit are now covered as preventive<br>care. |              |             |
| Learn More                                                                                                    |                    |                              | Find COVID-19 Care                                                                              |              |             |

Select **Pay My Bill** in the upper right hand corner of the page

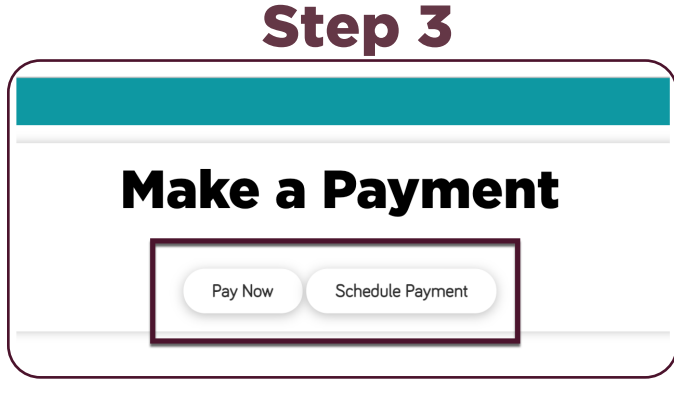

Select **Pay Now** to make a one-time immediate payment. Select **Schedule Payment** to make a one-time future payment and/or to set up recurring

## payments.

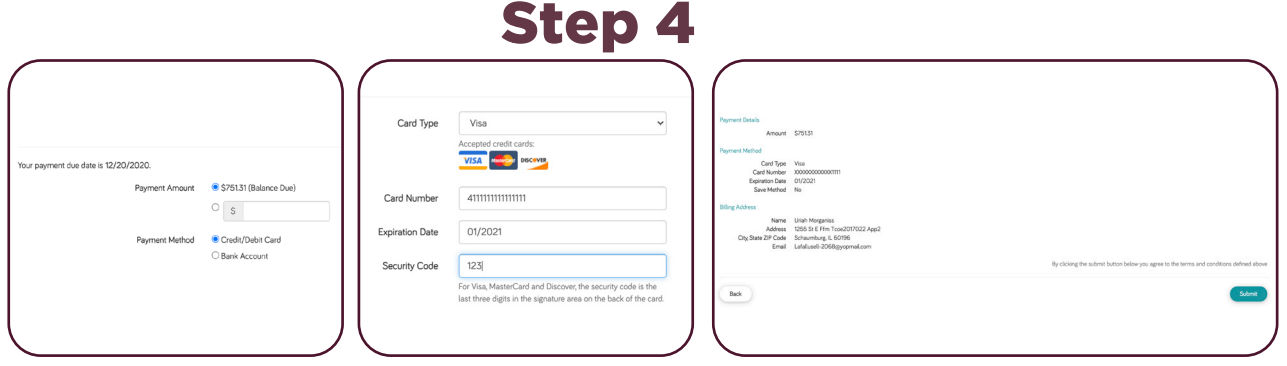

Select your payment method and enter the payment method details on the next 2 screens. Review the payment details on the final screen and click **Submit**. Member will receive a confirmation email after payment is submitted

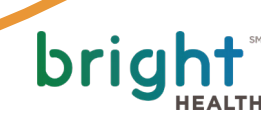